## Opłaty VULCAN- Zaznaczenie obecności na posiłkach w Opłatach dla uczniów

## Porada opisuje jak oznaczyć grupowo obecności na wyżywieniu dla uczniów.

## Zagadnienia omawiane w poradzie

Dodawanie dodawanie obecności grupowo:

1. Na zakładce obecności /uczniowie należy wybrać widok dnia oraz odział i kliknąć w checkbox-a po lewej stronie (5)

| Konfigura     | icja Jednostka              | Kontrahenci Obecności Dpłaty           | y Rozliczenia Wydruki Pomoc            | <b>[</b>                    |                                                                                                    |                                                   |
|---------------|-----------------------------|----------------------------------------|----------------------------------------|-----------------------------|----------------------------------------------------------------------------------------------------|---------------------------------------------------|
| 31            | 2                           |                                        | k szkolny: 2022/2023                   | ✓ Oddział:                  | 1a 4 • ×                                                                                                    |                                                   |
| Pobyt         | Przedszkolaki<br>Wyżywienie | Uczniowie Pracownicy Jed<br>Wyżywienie | Inostka:                               | Osoba:                      | ¥ X                                                                                                    |                                                   |
| Widok         | : dnia 🥄 vidok m            | iesiąca Uwaga! Obecności, zgłosze      | enia nieobecności będą spływały z Dzie | ennika, jeżeli w Konfigurac | ja > Parametry konfiguracyjne > Inne parametry > God                                                                                                    | ziny pobytu zostanie ustawona wartość "Dziennik". |
| << 0          | 3.10.2022                   | Zmleń                                  |                                        |                             |                                                                                                    |                                                   |
| S (           | 5 Цр.                       |                                        | Nazwisko i imię                        |                             | Obiad                                                                                                    | Obiady dieta                                      |
|               | 1                           | 0.000/0000                             |                                        |                             |                                                                                                    |                                                   |
|               | 2                           | Second Advances                        |                                        |                             |                                                                                                    |                                                   |
|               | 3                           | Aphier Seconds                         |                                        |                             |                                                                                                    |                                                   |
|               | 4                           | Kateria Jahuata                        |                                        |                             |                                                                                                    |                                                   |
|               | 5                           | REPORT DESIGN                          |                                        |                             |                                                                                                    |                                                   |
|               | 6                           | Diff Option                            |                                        |                             |                                                                                                    |                                                   |
|               | 7                           | funderation, sea                       |                                        |                             |                                                                                                    |                                                   |
|               | 8                           | Lumber Mintel                          |                                        |                             |                                                                                                    |                                                   |
|               | 9                           | 74070.345                              |                                        |                             | la contra contra |                                                   |
|               | 10                          | Pipe and Stately                       |                                        |                             |                                                                                                    |                                                   |
|               | 11                          | Ovcava Release                         |                                        |                             |                                                                                                    |                                                   |
|               | 12                          | hearther                               |                                        |                             |                                                                                                    |                                                   |
|               | 13                          | People Child                           |                                        |                             |                                                                                                    |                                                   |
|               | 14                          | Panela Gas                             |                                        |                             |                                                                                                    |                                                   |
|               | 15                          | lischer reprise                        |                                        |                             |                                                                                                    |                                                   |
|               | 16                          | Special Intelact                       |                                        |                             |                                                                                                    |                                                   |
|               | 17                          | Seedler Skill Romal                    |                                        |                             |                                                                                                    |                                                   |
|               | 18                          | Toronto University                     |                                        |                             |                                                                                                    |                                                   |
|               | 19                          | Teach Allow                            |                                        |                             |                                                                                                    |                                                   |
|               | 20                          | Deservices                             |                                        |                             |                                                                                                    |                                                   |
| A Contractory |                             |                                        |                                        |                             |                                                                                                    |                                                   |

2. Następnie w pojawiającym się okienku zaznaczyć "zaznacz wszystkie"

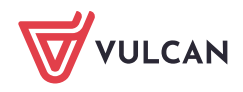

| • W        | /idok dnia 🔘 Widok mi | siąca Uwaga! Obecności, zgłoszenia nieobecności będą spływały z Dzi |
|------------|-----------------------|---------------------------------------------------------------------|
| <<         | 03.10.2022            | Zmień                                                               |
| ¥0         | Lp.                   | Nazwisko i imię                                                     |
| ≣}∨        | Zaznacz wszystkie     | Broks Mich                                                          |
| 5          | Odwróć zaznaczenie    | Intercept Referring                                                 |
| ₿ <b>×</b> | Odznacz wszystkie     | Looke Report For                                                    |
|            | 4                     | 600-340                                                             |
|            | 5                     | Autorical Science                                                   |
|            | 6                     |                                                                     |

3. Po zaznaczeniu wszystkich uczniów należy kliknąć w "zmień "

| Konfigu  | uracja Jednostka | Kontrahenci  | Obecności         | Opłaty    | Rozlicze  | enia Wydruki     | Pomoc             |       |                |               |                                     |
|----------|------------------|--------------|-------------------|-----------|-----------|------------------|-------------------|-------|----------------|---------------|-------------------------------------|
| 31       | 1                |              | 5                 | Rok sz    | zkolny:   | 2022/2023        |                   | *     | Oddział:       | 1a            | ▼ ×                                 |
| Pobvt    | Przedszkolaki    | Uczniowie    | Pracownicy        | Jedno     | stka:     | 472 (deathques)  |                   | ~     | Osoba:         |               | ▼ ×                                 |
|          | Wyżywienie       |              | Wyżywienie        |           |           |                  |                   |       |                |               |                                     |
| Wid      | ok dnia 🔘 Widok  | miesiąca Uwa | ga! Obecności,    | zgłoszeni | ia nieobe | cności będą spły | wały z Dziennika, | jeżel | i w Konfigurac | ja > Parametr | y konfiguracyjne > Inne parametry > |
| <<       | 03.10.2022       |              | Zmień             |           |           |                  |                   |       |                |               |                                     |
| <b>2</b> | Lp.              |              |                   |           | Naz       | wisko i imię     |                   |       |                |               | Obiad                               |
| <b>V</b> | 1                |              | de Hiller         |           |           |                  |                   |       |                |               |                                     |
|          | 2                | 340          | 124.412444        |           |           |                  |                   |       |                |               |                                     |
| <b>V</b> | 3                | 3.4          | na ninyin         |           |           |                  |                   |       |                |               |                                     |
|          | 4                |              | 04.5848           |           |           |                  |                   |       |                |               |                                     |
|          | 5                |              | year's date       |           |           |                  |                   |       |                |               |                                     |
|          | 6                | -            | angelos-          |           |           |                  |                   |       |                |               |                                     |
|          | 7                |              | distant in p      |           |           |                  |                   |       |                |               |                                     |
|          | 8                | U.S          | sadia reacte      |           |           |                  |                   |       |                |               |                                     |
|          | 9                | 196          | 0.612/00          |           |           |                  |                   |       |                |               |                                     |
|          | 10               | 14           | or and the second |           |           |                  |                   |       |                |               |                                     |
|          | 11               | <u>de</u>    | and itters        | -         |           |                  |                   |       |                |               |                                     |
|          | 12               | 74           | a Mar             |           |           |                  |                   |       |                |               |                                     |

I w pojawiającym się oknie kliknąć w "wypełnij obecności na posiłkach mając co wyboru "wszystkim" lub " uwzględniając zgłoszenia nieobecności" i zapisać

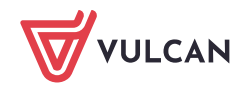

|                                     |                               |                 |       |              | -      |
|-------------------------------------|-------------------------------|-----------------|-------|--------------|--------|
|                                     |                               |                 |       |              | ×      |
| Wypełnij obecności na posiłkach +   | Uzupelnij platne nieobecności |                 |       |              |        |
| wszystkim                           |                               | Nazwisko i imię | Obiad | Obiady dieta |        |
| uwzględniając zgłoszenia ni         | ieobecnoś6 <sup>0</sup> ola   |                 |       |              |        |
| · · · · ·                           |                               |                 |       |              |        |
| 3                                   | 3abil/Mayella                 |                 |       |              |        |
| 4                                   | remain minute                 |                 |       |              |        |
| 5                                   | Salaride Carry                |                 |       |              |        |
| 6                                   | terili hapitat                |                 |       |              |        |
| 7                                   | Sandonado La ja               |                 |       |              |        |
| 8                                   | Cartodolar Weining            |                 |       |              |        |
| 9                                   | Pleased-July                  |                 |       |              |        |
| 10                                  | manual manks                  |                 |       |              |        |
| 11                                  | Onvent Millervier             |                 |       |              |        |
| 12                                  | neé ne                        |                 |       |              |        |
| 13                                  | Peyer Date                    |                 |       |              |        |
| 14                                  | Preside title                 |                 |       |              |        |
| 15                                  | The Averal Kallers            |                 |       |              |        |
| 16                                  | reprodukt teledesi            |                 |       |              |        |
| 17                                  | Sederal Kend                  |                 |       |              |        |
| 18                                  | Tendo returnio                |                 |       |              |        |
| 19                                  | Trans Relati                  |                 |       |              |        |
| 20                                  | Analizmeytek                  |                 |       |              |        |
| 21                                  | Densile Tyrese                |                 |       |              |        |
| 22                                  | Annah tar                     |                 |       |              |        |
|                                     |                               |                 |       |              |        |
|                                     |                               |                 |       |              |        |
| Liczba wierszy: 22                  |                               |                 |       |              |        |
| https://oplaty.vulcan.net.pl/serwis | s26e/oplaty#                  |                 |       | Zapisz 💊     | Anuluj |

4. Następnie należy zaznaczyć posiłki.

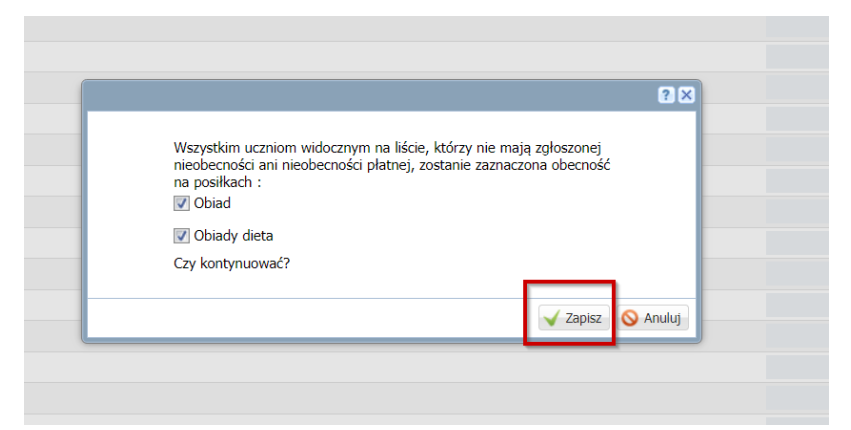

5. Po zapisaniu uwzględnionych obecności na posiłku Uczniowie będą mieli zaznaczone posiłki na zielono. Ikoną zapisz należy zapisać zmiany.

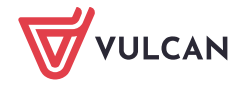

3/5

|                                                                                                    |                                                                                                    |                                                                                                    | a harmonia t                                                                                                    |                                                     |                 |                         |                                       |                            |                                                                                                    |                 |                   |
|----------------------------------------------------------------------------------------------------|----------------------------------------------------------------------------------------------------|----------------------------------------------------------------------------------------------------|----------------------------------------------------------------------------------------------------|-----------------------------------------------------|-----------------|-------------------------|---------------------------------------|----------------------------|----------------------------------------------------------------------------------------------------|-----------------|-------------------|
| pełnij obecnoś                                                                                                    | ici na posiłkach •                                                                                                    | Uzupełnij płatne nie                                                                                            | Newside                                                                                                    | i imie                                              |                 |                         | 1000                                  |                            |                                                                                                    | Ohindu dute     |                   |
| цр.<br>1                                                                                                    |                                                                                                    | Design and Design and Design and Design and Design and Design and Design and Design and Design and Design and D | nva2WISK0                                                                                                    | i ming                                              |                 |                         | 0080                                  |                            |                                                                                                    | Obiady dieta    |                   |
| 2                                                                                                    |                                                                                                    | invest-Artester                                                                                                 |                                                                                                    |                                                     |                 |                         | 0                                     |                            |                                                                                                    |                 |                   |
| 3                                                                                                    |                                                                                                    | And the second second                                                                                           |                                                                                                    |                                                     |                 |                         | ۲                                     |                            |                                                                                                    |                 |                   |
| 4                                                                                                    |                                                                                                    | NUMBER OF TAXABLE                                                                                               |                                                                                                    |                                                     |                 |                         | 0                                     |                            |                                                                                                    |                 |                   |
| 5                                                                                                    |                                                                                                    | mana ki Canay                                                                                                   |                                                                                                    |                                                     |                 |                         | 0                                     |                            |                                                                                                    |                 |                   |
| 6                                                                                                    |                                                                                                    | and experies                                                                                                    |                                                                                                    |                                                     |                 |                         | 0                                     |                            |                                                                                                    |                 |                   |
| 7                                                                                                    |                                                                                                    | Colorisies of the local                                                                                         |                                                                                                    |                                                     |                 |                         | 0                                     |                            |                                                                                                    |                 |                   |
| 9                                                                                                    |                                                                                                    | House the                                                                                                    |                                                                                                    |                                                     |                 |                         | 0                                     |                            |                                                                                                    |                 |                   |
| 10                                                                                                    | 2                                                                                                    | manufacture in the                                                                                              |                                                                                                    |                                                     |                 |                         | 0                                     |                            |                                                                                                    |                 |                   |
| 11                                                                                                    | L                                                                                                    | Occupied differences                                                                                            |                                                                                                    |                                                     |                 |                         | 0                                     |                            |                                                                                                    |                 |                   |
| 12                                                                                                    | 2                                                                                                    | Page Mark                                                                                                    |                                                                                                    |                                                     |                 |                         | 0                                     |                            |                                                                                                    |                 |                   |
| 13                                                                                                    | 3                                                                                                    | népés aké                                                                                                    |                                                                                                    |                                                     |                 | ₽.                      | 0                                     |                            |                                                                                                    |                 |                   |
| 14                                                                                                    | 4                                                                                                    | Presidentillere                                                                                                 |                                                                                                    |                                                     |                 |                         | 0                                     |                            |                                                                                                    |                 |                   |
| 15                                                                                                    | 5                                                                                                    | Automotive and                                                                                                  |                                                                                                    |                                                     |                 |                         | 0                                     |                            |                                                                                                    |                 |                   |
| 16                                                                                                    | 7                                                                                                    | And and Address of Street of Street                                                                             |                                                                                                    |                                                     |                 |                         | 0                                     |                            |                                                                                                    |                 |                   |
| 19                                                                                                    | 3                                                                                                    | Tonam viscolar                                                                                                  |                                                                                                    |                                                     |                 |                         | 0                                     |                            |                                                                                                    |                 |                   |
| 19                                                                                                    | 9                                                                                                    | Trans Trans                                                                                                    |                                                                                                    |                                                     |                 |                         | ٢                                     |                            |                                                                                                    |                 |                   |
| 20                                                                                                    | 0                                                                                                    | Seale Reptile                                                                                                   |                                                                                                    |                                                     |                 |                         | ٢                                     |                            |                                                                                                    |                 |                   |
| 21                                                                                                    | L                                                                                                    | (mak tyro)                                                                                                    |                                                                                                    |                                                     |                 |                         | 0                                     |                            |                                                                                                    |                 |                   |
| 22                                                                                                    | 2                                                                                                    | Januari (Inc.                                                                                                   |                                                                                                    |                                                     |                 |                         | 0                                     |                            |                                                                                                    |                 |                   |
|                                                                                                    |                                                                                                    |                                                                                                    |                                                                                                    |                                                     |                 |                         |                                       |                            |                                                                                                    |                 |                   |
| iguracja                                                                                                    | Jeunostka                                                                                                    | Kontrahend                                                                                                    | Obechosci                                                                                                    | Opraty Roziic                                       | zenia wyuruki P | onnoc.                  |                                       |                            |                                                                                                    |                 |                   |
|                                                                                                    |                                                                                                    |                                                                                                    |                                                                                                    | Dok czkolow                                         | 2022/2022       | × 1                     | Oddaiala                              | 1.0                        |                                                                                                    |                 |                   |
| 5                                                                                                    | 12                                                                                                    |                                                                                                    | <u> 2</u>                                                                                                    | Rok szkolny:                                        | 2022/2023       | ×                       | Oddział:                              | 1a                         | * ^                                                                                                    |                 |                   |
| t Pra<br>W                                                                                                    | zedszkolaki<br>Wyżywienie<br>a 💿 Widok                                                                                                    | Uczniowie<br>miesiąca Uw                                                                                        | Pracownicy<br>Wyżywienie<br>agał Obecności, z                                                                                                    | Rok szkolny:<br>Jednostka:<br>głoszenia nieob       | 2022/2023       | Y z Dziennika, jeż      | Oddział:<br>Osoba:<br>eli w Konfigura | 1a<br>Icja > Parametry ko  | v ×<br>v ×                                                                                                    | parametry > Goo | dziny pobytu zos  |
| t Pro<br>Midok dnia                                                                                                    | zedszkolaki<br>Wyżywienie<br>a  Widok                                                                                                    | Uczniowie<br>miesiąca Uw                                                                                        | Pracownicy<br>Wyżywienie<br>agał Obecności, z<br>Zmień                                                                                                    | Rok szkolny:<br>Jednostka:<br>głoszenia nieob       | 2022/2023       | ¥<br>y z Dziennika, jeż | Oddział:<br>Osoba:<br>eli w Konfigura | 1a<br>Icja > Parametry kr  | onfiguracyjne > Inne                                                                                                    | parametry > Goo | dziny pobytu zos  |
| vt Praw<br>Vidok dnia<br>03.10                                                                                                    | zedszkolaki<br>Wyżywienie<br>a O Widok<br>0.2022<br>Lp.                                                                                                    | Uczniowie<br>miesiąca Uw                                                                                        | Pracownicy<br>Wyżywienie<br>aga! Obecności, z<br>Zmień                                                                                                    | Rok szkolny:<br>Jednostka:<br>głoszenia nieob       | 2022/2023       | y z Dziennika, jeż      | Oddział:<br>Osoba:<br>eli w Konfigura | 1a<br>kcja > Parametry k   | onfiguracyjne > Inne<br>Oblad                                                                                                    | parametry > Goo | lziny pobytu zos  |
| yt Pr:<br>W<br>lidok dnia                                                                                                    | zedszkolaki<br>Wżywienie<br>a O Widok<br>0.2022<br>Lp.<br>1                                                                                                    | miesiąca Uw                                                                                                    | Pracownicy<br>Wyżywienie<br>aga! Obecności, z<br>Zmień                                                                                                    | Rok szkolny:<br>Jednostka:<br>głoszenia nieob<br>Na | 2022/2023       | y z Dziennika, jeż      | Oddział:<br>Osoba:<br>eli w Konfigura | 1a<br>Icja > Parametry k   | onfiguracyjne > Inne<br>Oblad                                                                                                    | parametry > Goo | dziny pobytu zos  |
| yt Prz<br>W<br>lidok dnia                                                                                                    | zedszkolaki<br>Wyżywienie<br>a O Widok<br>0.2022<br>Lp.<br>1<br>2                                                                                                    | miesiąca Uw                                                                                                    | Pracowniky<br>Wyzywienie<br>agał Obecności, z<br>Zmień                                                                                                    | Rok szkolny:<br>Jednostka:<br>głoszenia nieob       | 2022/2023       | y z Dziennika, jeż      | Oddział:<br>Osoba:<br>eli w Konfigura | 1a<br>Icja > Parametry ka  | onfiguracyjne > Inne<br>Oblad                                                                                                    | parametry > Goc | dziny pobytu zos  |
| vt Prz<br>W<br>idok dnia<br>03.10                                                                                                    | zedszkolaki<br>wyżywienie<br>a OWidok<br>0.2022<br>Lp.<br>1<br>2<br>3                                                                                                    | Uczniowie<br>Wiesiąca Uw                                                                                        | Pracownicy<br>Wyzywienie<br>agał Obecności, z<br>Zmień                                                                                                    | Rok szkolny:<br>Jednostka:<br>głoszenia nieob<br>Na | 2022/2023       | y z Dziennika, jeż      | Oddział:<br>Osoba:<br>eli w Konfigura | 1a<br>Ising > Parametry ka | onfiguracyjne > Inne<br>Oblad                                                                                                    | parametry > Goc | dziny pobytu zos  |
| yt Pr.<br>W                                                                                                    | zedszkolaki<br>wyżywienie<br>a O Widok<br>0.2022<br>Lp.<br>1<br>2<br>3<br>4                                                                                                    | Uczniowie<br>Miesiąca Uw                                                                                        | Pracownicy<br>Wyżywienie<br>agał Obecności, z<br>Zmień                                                                                                    | Rok szkolny:<br>Jednostka:<br>głoszenia nieob<br>Na | 2022/2023       | y z Dziennika, jeż      | Oddział:<br>Osoba:<br>eli w Konfigura | 1a<br>Icja > Parametry kr  | Obiad                                                                                                    | parametry > Goc | dziny pobytu zos  |
| yt Province<br>Vidok dnia                                                                                                    | zedszkolaki<br>Wyżywienie<br>a O Widok<br>D.2022<br>Lp.<br>1<br>2<br>3<br>4                                                                                                    | miesiąca Uw                                                                                                    | Pracowniky<br>Wyzywienie<br>agał Obecności, z<br>Zmień                                                                                                    | Rok szkolny:<br>Jednostka:<br>głoszenia nieob<br>Na | 2022/2023       | y z Dziennika, jeż      | Oddział:<br>Osoba:<br>eli w Konfigura | 1a<br>Icja > Parametry kr  | obiad                                                                                                    | parametry > Goc | dziny pobytu zos  |
| idok dniz                                                                                                    | zedszkolaki<br>Wyżywienie<br>a O Widok<br>J.2022<br>Lp.<br>1<br>2<br>3<br>4<br>5                                                                                                    | Uzniowe                                                                                                    | Pracownicy<br>Wyżywienie<br>agał Obecności, z<br>Zmień                                                                                                    | Rok szkolny:<br>Jednostka:<br>głoszenia nieob<br>Na | 2022/2023       | y z Dziennika, jeż      | Oddział:<br>Osoba:<br>eli w Konfigura | 1a<br>kcja > Parametry ko  | Obiad<br>Obiad<br>Obiad<br>Obiad                                                                                                    | parametry > Goc | dziny pobytu zos  |
| yt Przywy<br>Widok dnia<br>03.10                                                                                                    | zedszkolaki<br>wyzywienie<br>a OWidok<br>0.2022<br>Lp.<br>1<br>2<br>3<br>4<br>5<br>6<br>6                                                                                                    | Ucznowie<br>Wiesiąca Uw                                                                                         | Pracownicy<br>Wyżywienie<br>agał Obecności, z<br>Zmień                                                                                                    | Rok szkolny:<br>Jednostka:<br>głoszenia nieob       | 2022/2023       | y z Dziennika, jeż      | Oddziai:<br>Osoba:<br>eli w Konfigura | 1a<br>xcja > Parametry ko  | obiad<br>Obiad<br>Obiad<br>Obiad                                                                                                    | parametry > Goc | iziny pobytu zos  |
| yt Province<br>Vidok dnia                                                                                                    | zedszkolaki<br>wyzywienie<br>a OWidok<br>0.2022<br>Lp.<br>1<br>2<br>3<br>4<br>5<br>6<br>6<br>7                                                                                                    | Ucznowe<br>miesiąca Uw                                                                                          | Pracownicy<br>Wyżywienie<br>agał Obecności, z<br>Zmień                                                                                                    | Rok szkolny:<br>Jednostka:<br>głoszenia nieob<br>Na | 2022/2023       | y z Dziennika, jeż      | Oddzial:<br>Osoba:<br>eli w Konfigura | 1a<br>xcja > Parametry ko  | Obiad<br>Obiad<br>Obiad<br>Obiad                                                                                                    | parametry > Goc | tziny pobytu zos  |
| yt Prov<br>Widok dnia                                                                                                    | zedszkolałd<br>Wzywienie<br>a Włdok<br>0.2022<br>Lp.<br>1<br>1<br>2<br>3<br>4<br>5<br>6<br>6<br>7<br>8                                                                                                    | Uzzniowie                                                                                                    | Pracownicy<br>Wyżywienie<br>agal Obecności, z<br>Zmień<br>zmień<br>skala<br>skala<br>sk | Rok szkolny:<br>Jednostka:<br>głoszenia nieob<br>Na | 2022/2023       | y z Dziennika, jeż      | Oddzial:<br>Osoba:<br>eli w Konfigura | 1a<br>xcja > Parametry kr  | Obiad<br>Obiad<br>Obiad<br>Obiad                                                                                                    | parametry > Goo | iziny pobytu zos  |
| yt Prov<br>Vidok dnia                                                                                                    | zedszkolałd<br>Wzywienie<br>a Włdok<br>D.2022<br>Lp.<br>1<br>2<br>3<br>4<br>5<br>6<br>7<br>8<br>9                                                                                                    | Uczniowie<br>Uczniowie                                                                                          | Procovericy<br>Wyzywienie<br>agal Obecności, z<br>Zmień                                                                                                    | Rok szkolny:<br>Jednostka:<br>głoszenia nieob<br>Na | 2022/2023       | y z Dziennika, jeż      | Oddział:<br>Osoba:<br>eli w Konfigura | 1a                         | Obiad<br>Obiad<br>Obiad | parametry > Goo | tziny pobytu zos  |
| yt Pri<br>Vidok dnia                                                                                                    | 2cdszkolałd<br>Wyzywienie<br>a Widok<br>J.20222<br>Lp.<br>1<br>2<br>3<br>4<br>5<br>6<br>6<br>7<br>8<br>9<br>10                                                                                                    | Uczniowe                                                                                                    | Processing<br>Processing<br>agai Obecności, z<br>Zmień<br>Zmień<br>do do do do do<br>do do do<br>do do do<br>do do do<br>do do<br>do do<br>do do<br>do do<br>do do<br>do<br>do<br>do<br>do<br>do<br>do<br>do<br>do<br>do                                                                                                    | Rok szkolny:<br>Jednostka:<br>gloszenia nieob       | 2022/2023       | y z Dziennika, jeż      | Oddziai:<br>Osoba:<br>eli w Konfigura | 1a<br>x;ja > Parametry k   | Cblad<br>Cblad<br>Cblad<br>Cblad<br>Cblad<br>Cblad<br>Cblad<br>Cblad<br>Collection<br>Collection<br>Collect                                                                                                    | parametry > Goo | tziny pobytu zos  |
| /t Pr:<br>VV                                                                                                    | zedszkolałd<br>Wzywienie<br>a Widok<br>J.2022<br>Lp.<br>1<br>2<br>3<br>4<br>5<br>6<br>6<br>7<br>8<br>9<br>9<br>10<br>11                                                                                                    | Uczniowe<br>Wiesiąca Uw                                                                                         | Processing<br>Processing<br>agat Obecności, z<br>Zmień<br>Zmień<br>Adams<br>Adams<br>A                                                                                                    | Kok szkolny:<br>Jednostka:<br>głoszenia nieob<br>Na | 2022/2023       | y z Dziennika, jeż      | Oddzial:<br>Osoba:<br>eli w Konfigura | 1a<br>.cja > Parametry k   | vnfiguracyjne > Inne<br>Oblad<br>O<br>O<br>O<br>O<br>O<br>O<br>O<br>O<br>O<br>O<br>O<br>O<br>O<br>O<br>O<br>O<br>O<br>O<br>O                                                                                                    | parametry > Goo | tziny pobytu zos  |
| t Pri<br>vidok dnia                                                                                                    | xedex/kolaki<br>xedex/kolaki<br>xedex                                        | Uczniowe<br>Wiesiąca Uw                                                                                         | Processing<br>Processing<br>agat Obecności, z<br>zmień<br>zmień<br>downie<br>downie<br>downi                                                                                                    | Kok szkolny:<br>Jednostka:<br>głoszenia nieob<br>Na | 2022/2023       | y z Dziennika, jeż      | Oddzial:<br>Osoba:<br>eli w Konfigura | 1a<br>k;ja > Parametry k   | vinfiguracyjne > Inne<br>Oblad<br>O<br>O<br>O<br>O<br>O<br>O<br>O<br>O<br>O<br>O<br>O<br>O<br>O<br>O<br>O<br>O<br>O<br>O<br>O                                                                                                    | parametry > Goc | tziny pobytu zos  |
| A Priv                                                                                                    | zedezikolaki<br>wyzywienie<br>a Widok<br>b.2022<br>Lp.<br>1<br>2<br>3<br>4<br>5<br>6<br>7<br>8<br>9<br>10<br>10<br>11<br>12<br>13                                                                                                    | Uczniowie<br>Wiesiąca Uw                                                                                        | Pracownicy<br>Wyżywienie<br>agał Obecności, z<br>Zmień<br>Zmień<br>zmień<br>zmie<br>zmień<br>zmień<br>zmień<br>zmień<br>zmi | Rok szkolny:<br>Jednostka:<br>Ne                    | 2022/2023       | y z Dziennika, jeż      | eli w Konfigura                       | 1a<br>Incja > Parametry kr | vnfiguracyjne > Inne<br>Oblad<br>O<br>O<br>O<br>O<br>O<br>O<br>O<br>O<br>O<br>O<br>O<br>O<br>O<br>O<br>O<br>O<br>O<br>O<br>O                                                                                                    | parametry > Goc | iziny pobytu zos  |
| x Priv                                                                                                    | 20452kolaki<br>Wyzywienie<br>a Widok<br>J.2022<br>Lp.<br>1<br>2<br>3<br>4<br>5<br>6<br>7<br>8<br>9<br>10<br>10<br>11<br>12<br>12<br>13<br>14                                                                                                    | Uczniowie<br>Wiesiąca Uw                                                                                        | Pracownicy<br>Wyżywienie<br>agał Obecności, z<br>Zmień<br>Zmień<br>Zm | Rok szkolny:<br>Jednostka:<br>głoszenia nieot<br>Na | 2022/2023       | y z Dziennika, jeż      | eli w Konfigura                       | 1a<br>kcja > Parametry ko  | Obiad<br>Obiad<br>Obiad | parametry > Goo | iziny pobytu zos  |
| yt Pr<br>Midok dnia                                                                                                    | xedszkolaki<br>xedszkolaki<br>xedszkolaki<br>xedszkolaki<br>xedszkolaki<br>kelekt<br>zedszkolaki<br>zedszkolaki | Uzznowe<br>miesiąca Uw                                                                                          | Precovering<br>Wyzywienie<br>agal Obecności, z<br>Zmień<br>Zmień<br>Sinki Sinki<br>Sinki Sinki<br>Sinki Sinki<br>Sinki Sinki Sinki<br>Sinki Sinki Sinki<br>Sinki Sinki Sinki<br>Sinki Sinki Sinki<br>Sinki Sinki Sinki Sinki<br>Sinki Sinki                                                                                                    | Rok szkolny:<br>Jednostka:<br>głoszenia nieob<br>Na | 2022/2023       | y z Dziennika, jeż      | Oddział:<br>Osoba:<br>eli w Konfigura | 1a<br>cja > Parametry kr   | oblad<br>Oblad<br>Oblad<br>Oblad<br>Oblad<br>O<br>O<br>O<br>O<br>O<br>O<br>O<br>O<br>O<br>O<br>O<br>O<br>O<br>O<br>O<br>O<br>O<br>O<br>O                                                                                                    | parametry > Goo | tziny pobytu zos  |
| Vt Pr<br>WV                                                                                                    | xedszkolałd<br>xedszkolałd<br>wyzywienie<br>a Widok<br>0.2022<br>Lp.<br>1<br>2<br>3<br>4<br>4<br>5<br>6<br>6<br>7<br>8<br>9<br>10<br>11<br>12<br>13<br>14<br>14<br>15                                                                                                    | Uzznowe<br>Wiesiąca Uw                                                                                          | Processing<br>Processing<br>agai Obecności, z<br>zmień<br>zmień<br>do do do do do do<br>do do do do do<br>do do do do<br>do do do do<br>do do do<br>do do do<br>do do do<br>do do do<br>do do<br>do do<br>do do<br>do do<br>do do<br>do do<br>do do<br>do do<br>do do<br>do<br>do<br>do<br>do<br>do<br>do<br>do<br>do<br>do                                                                                                    | Rok szkolny:<br>Jednostka:<br>głoszenia nieob<br>Na | 2022/2023       | y z Dziennika, jeż      | Oddzial:<br>Osoba:<br>eli w Konfigura | 1a<br>kcja > Parametry kr  | obiad<br>Obiad<br>Obiad | parametry > Goo | tziny pobytu zos  |
| V Pry W                                                                                                    | 2xdx2kolaid<br>xxdx2kolaid<br>xxdx2kolaid<br>xxdx2kolaid<br>xxdx4kolaid<br>xxdx4k | Uzznowe<br>Wiesiąca Uw                                                                                          | Procession<br>Procession<br>agai Obecności, z<br>Zmień<br>Zmień<br>Adama do<br>Adama do                                                                                                    | Rok szkolny:<br>Jednostka:<br>głoszenia nieob<br>Na | 2022/2023       | y z Dziennika, jeż      | Oddziai:<br>Osoba:<br>eli w Konfigura | 1a<br>xcja > Parametry k   | Coblad<br>Coblad<br>Co                                                                                                    | parametry > Goo | Iziny pobytu zos  |
| V Provide Amino Amino<br>Amino Amino Amino Amino Amino Amino Amino Amino Amino Amino Amino Amino Amino Amino Amino Amino Amino Amino Amin | 2xdx2k0lak1<br>xxdx2k0lak1<br>.2c022<br>Lp.<br>1<br>2<br>3<br>4<br>4<br>5<br>6<br>6<br>7<br>7<br>8<br>9<br>10<br>7<br>11<br>12<br>13<br>14<br>15<br>16<br>11<br>12<br>13<br>14<br>15<br>16<br>15<br>16<br>16<br>17                                                                                                    |                                                                                                    |                                                                                                    | Rok szkolny:<br>Jednostka:<br>gloszenia nieob       | 2022/2023       | y z Dziennika, jeż      | Oddzial:<br>Osoba:<br>eli w Konfigura | 1a<br>kcja > Parametry k   | Cobiad<br>Cobiad<br>Co                                                                                                    | parametry > Goo | tziny pobytu zos  |
| V Provide Ania                                                                                                    | xedexikolaid<br>xedexikolaid<br>xedex                                        |                                                                                                    |                                                                                                    | Rok szkolny:<br>Jednostka:<br>głoszenia nieob<br>Na | 2022/2023       | y z Dziennika, jeż      | Oddzial:<br>Osoba:<br>eli w Konfigura | 1a<br>kcja > Parametry k   | Infiguracyjne > Inne       Oblad       O       O  <                                                                                                    | parametry > Goo | tziny pobytu zos  |
|                                                                                                    | 2xdx2/kolaki<br>(xyywenia)<br>a Widok<br>(2yywenia)<br>(p.<br>1<br>2<br>3<br>4<br>3<br>4<br>5<br>6<br>7<br>7<br>8<br>9<br>10<br>11<br>11<br>12<br>13<br>10<br>11<br>12<br>13<br>14<br>15<br>16<br>11<br>11<br>12<br>13<br>11<br>12<br>13<br>11<br>12<br>13<br>11<br>11<br>12<br>13<br>11<br>11<br>11<br>12<br>13<br>11<br>11<br>11<br>11<br>11<br>11<br>11<br>11<br>11<br>11<br>11<br>11                                                                                                    |                                                                                                    |                                                                                                    | Rok szkolny:<br>Jednostka:<br>głoszenia nieob<br>Ne | 2022/2023       | y z Dziennika, jez      | eli w Konfigura                       | 1a<br>kcja > Parametry k   | Obiad<br>Obiad<br>Obiad<br>Obiad<br>Obiad<br>Obiad<br>Obiad<br>O<br>O<br>O<br>O<br>O<br>O<br>O<br>O<br>O<br>O<br>O<br>O<br>O<br>O<br>O<br>O<br>O<br>O<br>O                                                                                                    | parametry > Goo | iziny pobytu zosi |

3. wybierając " uwzględniając zgłoszenia nieobecności" system będzie brał pod uwagę zgołszone nieobecności, jeżeli w parametrach konfiguracyjnych zostaną odpowiednio ustawione parametry

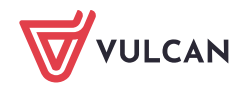

| Konfigur | racja Jednostka I  | Kontrahenci                                                                                                    | Obecności                                                                                                    | Opłaty Rozlic | zenia Wydruki Pomo | 2 |          |    |            |     |
|----------|--------------------|----------------------------------------------------------------------------------------------------|----------------------------------------------------------------------------------------------------|---------------|--------------------|---|----------|----|------------|-----|
| 31       | <b>100</b>         |                                                                                                    | <b>.</b>                                                                                                    | Rok szkolny:  | 2022/2023          | * | Oddział: | 1a | <b>→</b> × |     |
| Dobut    | Dezodezkolaki      |                                                                                                    | Procoursia                                                                                                    | Jednostka:    | SF2 (sentence)     | ~ | Osoba:   |    | ✓ ×        |     |
| PODyc    | Wyżywienie         | CZIIIOWIE                                                                                                    | Wyżywienie                                                                                                    |               |                    |   |          |    |            |     |
| Wido     | k dnia 🦳 Widok mie | siaca                                                                                                    |                                                                                                    |               |                    |   |          |    |            |     |
|          |                    |                                                                                                    |                                                                                                    |               |                    |   |          |    |            |     |
| <<       | 03.10.2022         |                                                                                                    | Zmień                                                                                                    |               |                    |   |          |    |            |     |
| <b>S</b> | Lp.                |                                                                                                    |                                                                                                    | Na            | azwisko i imię     |   |          |    | Obiad      |     |
|          | 1                  | 100                                                                                                    | ALC: NO.                                                                                                    |               |                    |   |          |    | <b>S</b>   |     |
|          | 2                  | 100                                                                                                    | and the second                                                                                                    |               |                    |   |          |    | <b>O</b>   |     |
|          | 3                  | 1.0                                                                                                    | an taisyada                                                                                                    |               |                    |   |          |    | <b>S</b>   |     |
|          | 4                  |                                                                                                    | 10.000                                                                                                    |               |                    |   |          |    |            |     |
|          | 5                  | 10.0                                                                                                    | and server                                                                                                    |               |                    |   |          |    | Nb         |     |
|          | 6                  | 100                                                                                                    | and the second second sec |               |                    |   |          |    | <u> </u>   |     |
|          | 7                  | 104                                                                                                    | include tops                                                                                                    |               |                    |   |          |    | <b>S</b>   |     |
|          | 8                  | 5 A                                                                                                    | a ta fa fa fa fa fa fa fa                                                                                                    |               |                    |   |          |    | <b>I</b>   |     |
|          | 9                  | -                                                                                                    | 100.000                                                                                                    |               |                    |   |          |    | <b>I</b>   |     |
|          | 10                 | 1004                                                                                                    | cole techini                                                                                                    |               |                    |   |          |    | <b>S</b>   |     |
|          | 11                 | - 04                                                                                                    | and fidencia                                                                                                    |               |                    |   |          |    | <b>S</b>   | - 0 |
|          | 12                 | 10.0                                                                                                    | A 76.00                                                                                                    |               |                    |   |          |    | <b>I</b>   |     |
|          | 13                 | 1946                                                                                                    | de sinte                                                                                                    |               |                    |   |          |    | <b>I</b>   |     |
|          | 14                 | 1. Alexandre 1. Alexandre 1. Al | de l'inte                                                                                                    |               |                    |   |          |    | <b>I</b>   |     |
|          | 15                 | 100                                                                                                    | Not take                                                                                                    |               |                    |   |          |    | <b>S</b>   |     |
|          | 16                 | 10                                                                                                    | and the state                                                                                                    |               |                    |   |          |    | <b>S</b>   |     |
|          | 17                 | der.                                                                                                    | tents formal                                                                                                    |               |                    |   |          |    | <b>S</b>   |     |
|          |                    |                                                                                                    |                                                                                                    |               |                    |   |          |    |            |     |

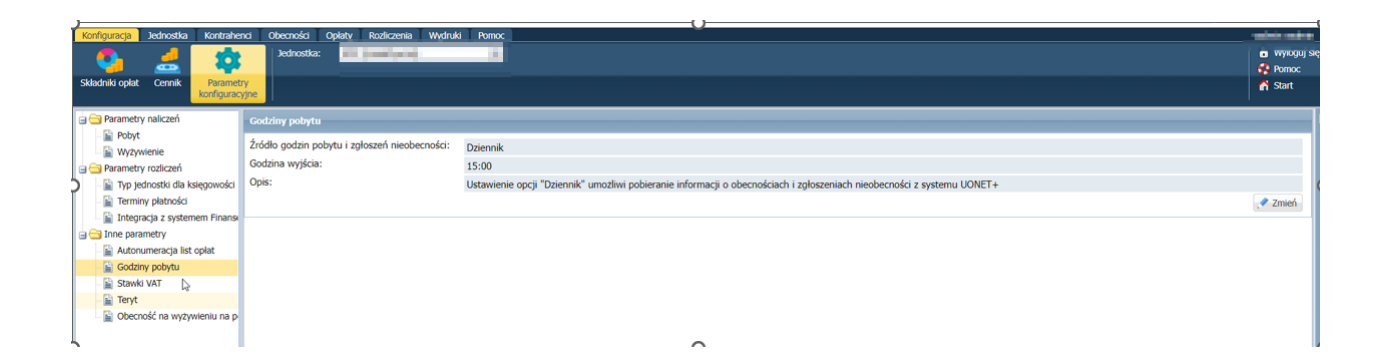

Uwaga : Kluczowa jest kolejność zaznaczenia . W pierwszej kolejności należy uwzględnić nieobecności a następnie w zakładce obecności należy wypełnić obecności na posiłkach uwzględniając zgłoszenia nieobecności

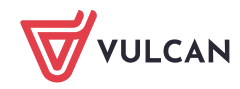